How to make a New or Recurring ACH Transfer from a Saved or previously submitted ACH Transfer.

1. Go to the ACH primary page by clicking Payments & transfer from Menu header, then ACH box, leave radio button selected on Inquire ACH Transfer, then click Submit.

|     | B              |                                      | н                    | ome Acc      | counts    | Payment    | s & transfer | s      | Checks & deposits Administration |
|-----|----------------|--------------------------------------|----------------------|--------------|-----------|------------|--------------|--------|----------------------------------|
| nal |                | ts & Ti                              | ransfers             |              |           |            |              |        |                                  |
| H   | I              |                                      |                      |              |           |            | ➡ New p      | ayment |                                  |
| Ac  | ctivity Templa | ates File import to<br>Description ≎ | emplates<br>Status ≎ | Withdrawal 💠 | Deposit ≎ | Type ≎     |              | Report | Search activity                  |
| ~   | May 01, 2024   |                                      | Recurring Entry      | 1,650.00     | 1,650.00  | Collection | Copy Edit    | Delete | Date                             |
| •   | May 01, 2024   |                                      | Recurring Entry      | 1,750.00     | 1,750.00  | Collection | Copy Edit    | Delete | All activity •                   |
| •   | May 01, 2024   |                                      | Recurring Entry      | 500.00       | 500.00    | Collection | Copy Edit    | Delete | All types                        |
| •   | Apr 12, 2024   |                                      | Recurring Entry      | 1,011.37     | 1,011.37  | Payment    | Copy Edit    | Delete | Amount                           |
| ~   | Apr 08, 2024   |                                      | Recurring Entry      | 1,305.00     | 1,305.00  | Collection | Copy         | Delete | Example: 40 or 10.00-50.00       |
|     |                |                                      |                      |              |           |            |              |        |                                  |

2. From the search results, click on the ACH Transfer hyperlink under the Transfer Description column, this will pull up the details of that ACH Transfer.

| ACH List                                                     |                 |                |                 |                   |  |  |  |
|--------------------------------------------------------------|-----------------|----------------|-----------------|-------------------|--|--|--|
| Transfer Description                                         | Transfer Date 👳 | Debit Amount 💲 | Credit Amount 💲 | Transfer Status 💠 |  |  |  |
| PPD-CR-                                                      | 01/28/2019      | \$452.00       | \$452.00        | Saved             |  |  |  |
| 3. Next click on the Change button to edit the ACH Transfer. |                 |                |                 |                   |  |  |  |
|                                                              |                 |                |                 |                   |  |  |  |

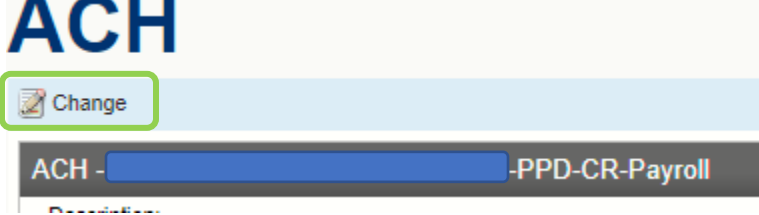

- 4. Now you can edit any details of the ACH Transfer, such as change the effective date, select the proper Recurring Frequency option, modify, add or delete individual payees/payors.
- 5. Click Process to save and schedule the ACH Transfer to process.

| 📷 Close 🛛 👌 Print 🛛 🕥 Refresh                      |                                                            |     |
|----------------------------------------------------|------------------------------------------------------------|-----|
| ACH - C                                            | -PPD-CR-Payroll                                            |     |
| Description:                                       |                                                            | Rec |
| Effective Date:                                    | 1/28/2019 📰 Same Day:                                      |     |
| Total Credit Amount:                               | \$452.00                                                   |     |
| Total Debit Amount:                                | \$452.00                                                   | Тах |
| Transfer Type:                                     | Payroll                                                    |     |
| Display Details                                    |                                                            |     |
| Batch                                              | 1.ppn.                                                     | Cor |
| Batch Effective Date:                              | 1/28/2010                                                  | Co. |
| Tatal Pateh Credit Amount                          | S453.00                                                    | C   |
| Total Batch Credit Amount.                         | 3452.00                                                    | CO  |
| Total Batch Debit Amount:                          | \$452.00                                                   |     |
| Hold $\hat{\mathbf{v}}$ Account $\hat{\mathbf{v}}$ | Amount 🗘                                                   |     |
| Select All Hold Batch                              | × 452.00 Description                                       | ×   |
| Add Row                                            | 432.00                                                     | ſ   |
| Transfer To                                        | Employee ID & Account Number & Account Type & P/T Number ( | 0   |
| Select All Hold Batch                              |                                                            | _   |
| Add Row                                            | Checking • 08190650                                        | 5   |
|                                                    | Save                                                       | s   |
|                                                    |                                                            |     |
|                                                    | (i) Hel                                                    | p   |
|                                                    |                                                            |     |
| Recurring Frequency:                               | None                                                       |     |
|                                                    |                                                            |     |
|                                                    |                                                            |     |
| Tax Identification Number:                         |                                                            |     |
|                                                    |                                                            |     |
|                                                    |                                                            |     |
|                                                    |                                                            |     |
| Company Name:                                      |                                                            | 1   |
| Company Identification:                            |                                                            |     |
| Company Entry Description:                         |                                                            |     |
|                                                    |                                                            |     |
|                                                    |                                                            | 7   |
|                                                    |                                                            |     |
| ×                                                  |                                                            |     |
|                                                    | 5                                                          | 7   |
| r ≎ Amount ≎                                       | Prenote 🗘                                                  |     |
| 505 🕅 452.00                                       | Description                                                |     |
|                                                    |                                                            |     |
| ess Cancel                                         |                                                            |     |

A successfully saved and processed Recurring ACH Transfer will show twice in the Inquire ACH Transfer search results; once with a description of "Pending Origination" and once with a description of "Recurring Entry". Future edits would be made to the "Recurring Entry" ACH Transfer.